# PRODUKTWECHSEL HOMEPAGE MAKER

#### **1. HOMEPAGE MAKER EINRICHTEN**

Den neuen Homepage Maker können Sie wie folgt über den DotCologne Domainstore buchen:

- Melden Sie sich unter <u>https://domainstore.dotcologne.de/</u> (1) mit Ihrem Benutzernamen (E-Mail Adresse) und Ihrem Passwort (2) (3) (4) im Domainstore an.
- Sollten Sie Ihr Passwort nicht mehr kennen, können Sie die Funktion "Passwort vergessen" (5) nutzen, um sich Ihr Passwort neu zuschicken zu lassen.

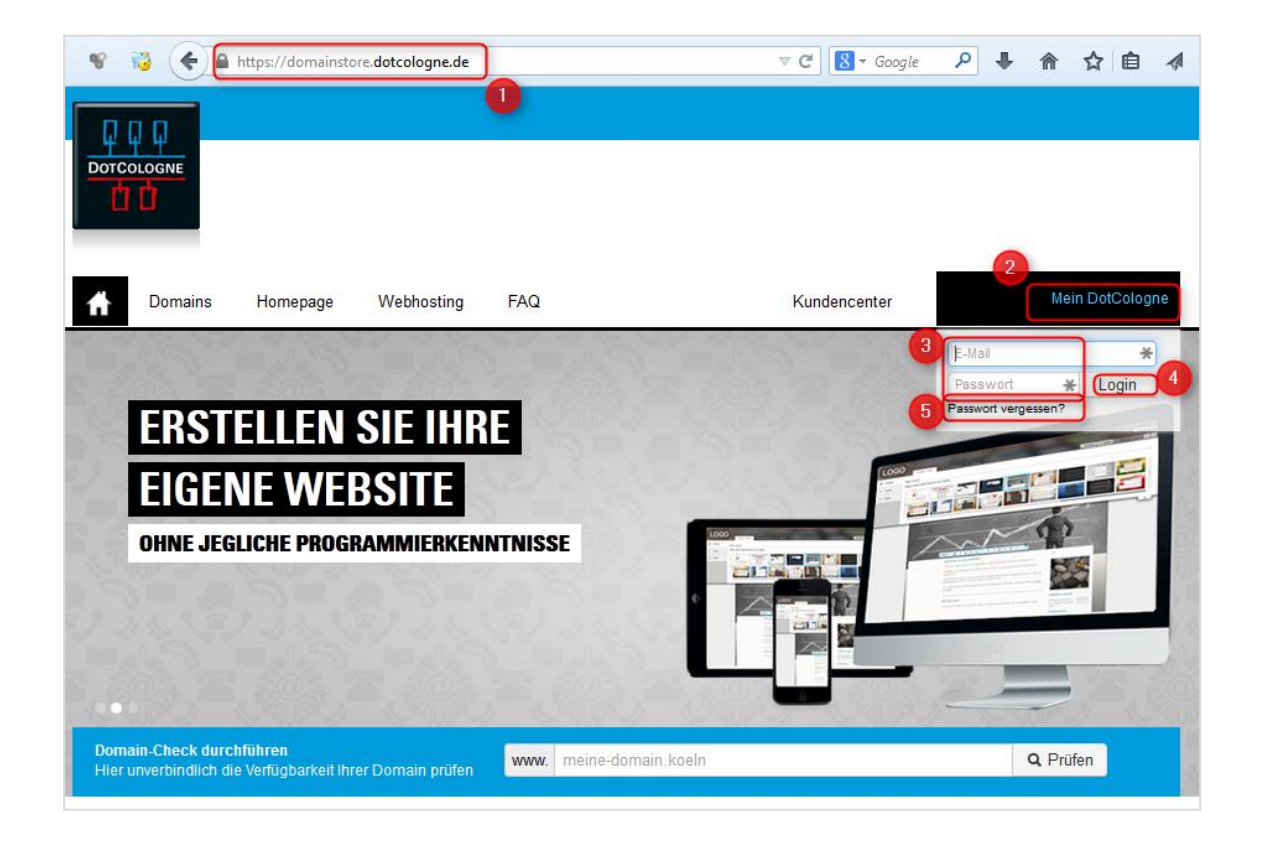

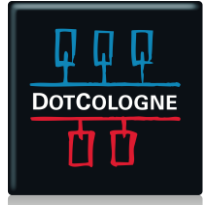

# PRODUKTWECHSEL HOMEPAGE MAKER

#### Klicken Sie nach dem Login auf "Kundencenter" (1)

| Ħ    | Domains          | Homepage             | Webhosting       | FAQ  | Kundencente             | Kundencenter         | Logout     |
|------|------------------|----------------------|------------------|------|-------------------------|----------------------|------------|
|      |                  |                      |                  |      | 1. 2                    |                      |            |
| S    | CHER             | N SIE S              | SICH JE          | ΓZT  | 01/1                    |                      |            |
| Ш    | <b>RE W</b>      | UNSCH                | IDOMA            | Ν    | COMPUTER . SKI          | WORK<br>SALON .HEALT | H          |
|      |                  |                      |                  |      | HOLIDAY REISE .VIDEO KO | ELN MARKI            | ETING<br>N |
|      |                  |                      |                  |      | SHAPPING HOSTIN         | <b>YY YOU</b>        | 23         |
|      |                  |                      |                  |      | .RESTAURANT.CAFE        | .THEATER<br>.NEXT    |            |
| 00   |                  |                      | S. Ruff J        |      | .COLOGNE,LOTTO .DIREKT  | 1 19080              |            |
| Hier | unverbindlich di | ie Verfügbarkeit Ihr | er Domain prüfen | www. | meine-domain.koeln      | <b>Q</b> Prüfe       | en         |

In dem daraufhin auf der linken Seite erscheinenden Menü klicken Sie bitte auf die Menüpunkte "Meine Domains (2) → Aktionen (4) → Produktoptionen (5)".

Bei Bedarf können Sie über die Suchfunktion (3) die zu bearbeitende Domain suchen. Als Wildcard dient das Zeichen %.

| 🕇 Domains Homepage                                                     | Webhosting                                                                               | FAQ                                                                                                    |                                                            | Kunder                                       | ncenter                   | 1 Kundencente                           | er Logout                                                             |
|------------------------------------------------------------------------|------------------------------------------------------------------------------------------|----------------------------------------------------------------------------------------------------|------------------------------------------------------------|----------------------------------------------|---------------------------|-----------------------------------------|-----------------------------------------------------------------------|
| Domain-Check durchführen<br>Hier unverbindlich die Verfügbarkeit Ihrei | r Domain prüfen                                                                          | www. meine-domain.ko                                                                                                    | ln                                                         |                                              |                           | c                                       | Prüfen                                                                |
| Kundenbereich                                                          | Hier können Sie<br>Domain - O<br>Hinweis: Für die S<br>Mehrere Domains<br>"test")        | Domains<br>e Ihre Domains und Ihre geka<br>%solodomain%<br>uche nach einer bestimmten Dom<br>finden Sie durch Eingabe des %-2 | uften Produkte<br>Q<br>ain geben Sie b<br>leichens (z.B. % | e einsehe<br>k<br>itte die Da<br>lest% finde | main inklus<br>t alle Dom | ive Endung ein.<br>ains mit dem Begriff | ]                                                                     |
| <ul> <li>Meine Rechnungen</li> </ul>                                   | Domain                                                                                   |                                                                                                    | Status                                                     |                                              |                           | Produktname                             | 1 Treffer Aktionen                                                    |
|                                                                        | nc-täst-solodom<br>Auftrag-Nr. DSA<br>14.07.2014 19:11<br>NetCologne Gmb<br>DJ905148@HAM | ain.de<br>-2014-00050277 vom<br>6<br>H<br>HDLES.DE                                                                            | Die Domain<br>registriert.                                 | wurde erf                                    | olgreich                  | Solodomain 4                            | Aktionen •<br>Control Panel<br>Produktoptionen<br>Details<br>Kündigen |
|                                                                        |                                                                                          |                                                                                                    |                                                            |                                              |                           |                                         | Auth-Code                                                             |

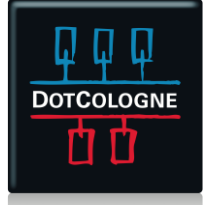

## PRODUKTWECHSEL HOMEPAGE MAKER

Wählen Sie über das Pulldown-Menü das gewünschte Produkt aus.

| A Domains Homepage                                                               | Webhosting FAQ                                                                                                    | Kundencenter Logout                                                                      |
|----------------------------------------------------------------------------------|----------------------------------------------------------------------------------------------------|------------------------------------------------------------------------------------------|
| Domain-Check durchführen                                                         | www. meine-domain.koeln                                                                                                    | Q Prüfen                                                                                 |
| Kundenbereich<br>> Übersicht                                                     | Produktwechsel                                                                                                    | and the Mary                                                                             |
| <ul><li>Meine Kontakte</li><li>Meine Vormerkungen</li></ul>                      | WEBHOSTING                                                                                                    | HOMEPAGE                                                                                 |
| <ul> <li>Meine Domains</li> <li>Meine Daten</li> <li>Meine Rechnungen</li> </ul> | Professionelles<br>Webhosting – maximale<br>Flexibilität.                                                                                                    | MAKER<br>Erstellen Sie Ihre eigene<br>Webseite – ohne jegliche<br>Programmierkenntnisse. |
|                                                                                  | ab 2,90 € Weitere Informationen                                                                                                    | ab 2,90 € Weitere Informationen                                                          |
|                                                                                  | nc-täst-solodomain.de Produkt:                                                                                                    |                                                                                          |
|                                                                                  | Homepage Maker Basic 3,90 €<br>Produkt wählen<br>Solodomain 0,00 €                                                                                                    |                                                                                          |
|                                                                                  | Homepage Maker Basic - $3,90 \in$<br>Homepage Maker Premium - $15,90 \in$<br>Webhosting Basic - $2,90 \in$<br>Webhosting Plus - $8,90 \in$<br>Webhosting Premium - $17,90 \in$<br>Poetficher: |                                                                                          |
|                                                                                  | 25 Postfächer                                                                                                    | kostenios                                                                                |
|                                                                                  | Sie haben 25 Postfächer für 0,00 € (0,00 € zzgl. MwSt.)                                                                                                    | ) pro Monat ausgewählt.                                                                  |
|                                                                                  | Postfächer hinzufügen:                                                                                                    | Hinzufügen                                                                               |

- Optional können noch Postfächer hinzu gebucht werden. Anschließend geht es mit einem Klick auf "Weiter" zum nächsten Schritt der Bestellung.
- Die anschließende Warnung bitte genau lesen und bestätigen, wenn einverstanden.

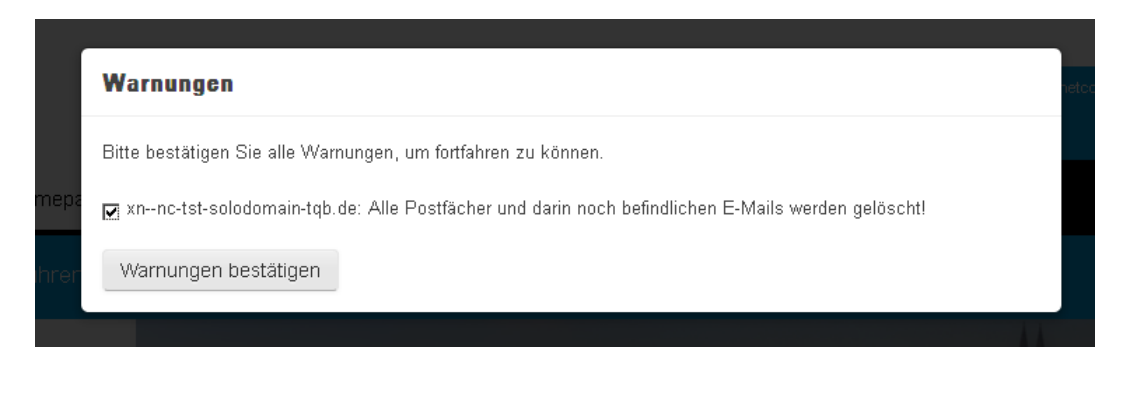

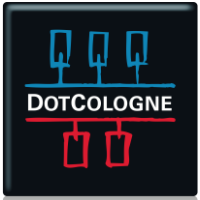

# PRODUKTWECHSEL HOMEPAGE MAKER

#### 2. TECHNISCHE ANGABEN ÄNDERN

| Domains Homepag                                                                                          | e Webhosting                                                                                                    | FAQ               |                                                                                                    |                                                                    |                                   |                                                                                                    |                       |
|----------------------------------------------------------------------------------------------------|----------------------------------------------------------------------------------------------------|-------------------|----------------------------------------------------------------------------------------------------|--------------------------------------------------------------------|-----------------------------------|----------------------------------------------------------------------------------------------------|-----------------------|
| Jomain-Check durchfuhren                                                                                 | www. meine-domain                                                                                                    | .koeln            |                                                                                                    |                                                                    | ۹                                 | Prüfen                                                                                                    |                       |
| (undenbereich                                                                                            | Technis                                                                                                    | che An            | gaben ä                                                                                                    | indern                                                             |                                   | A think                                                                                                    | ait                   |
| <ul> <li>Ubersicht</li> </ul>                                                                            |                                                                                                    |                   |                                                                                                    | 2 million                                                          |                                   |                                                                                                    | -                     |
| <ul> <li>Meine Kontakte</li> </ul>                                                                       |                                                                                                    |                   |                                                                                                    |                                                                    |                                   |                                                                                                    |                       |
| <ul> <li>Meine Vormerkungen</li> </ul>                                                                   | Bitte wählen S                                                                                                    | ie die Art der N  | lameserver, die                                                                                                    | Sie für die gewüns                                                 | chte Doma                         | in verwenden wollen.                                                                                                    |                       |
| <ul> <li>Meine Domains</li> <li>Meine Daten</li> </ul>                                                   | Externe Name<br>betreiben.                                                                                                    | eserver - mit d   | lieser Option kö                                                                                                    | nnen Sie Ihre eige                                                 | nen Names                         | erver eintragen, falls Sie welche                                                                                                    |                       |
| > Meine Rechnungen                                                                                       | System Name<br>Nameservern.                                                                                                    | eserver - diese   | Option ermögli                                                                                                    | cht Ihnen die Verw                                                 | altung Ihrer                      | Domain auf den systeminternen                                                                                                    |                       |
| Hier können ggf.                                                                                         |                                                                                                    |                   |                                                                                                    |                                                                    |                                   |                                                                                                    |                       |
| Hier können ggf.<br>Recource Records<br>hinzugefügt/ entfernt<br>werden (Feature ist<br>produktabhängig) | System Na<br>Resource Reco                                                                                                    | meserver<br>ords  |                                                                                                    |                                                                    |                                   |                                                                                                    |                       |
| Hier können ggf.<br>Recource Records<br>hinzugefügt/ entfernt<br>werden (Feature ist<br>produktabhängig) | System Na     Resource Reco     Name                                                                                                    | nmeserver<br>ords | TTL                                                                                                    | Тур                                                                | Priorität                         | Wert                                                                                                    |                       |
| Hier können ggf.<br>Recource Records<br>hinzugefügt/ entfernt<br>werden (Feature ist<br>produktabhängig) | System Na     Resource Reco     Name     WWW                                                                                                    | ords              | TTL<br>3600                                                                                                    | Typ<br>A v                                                         | Priorität                         | Wert<br>81.173.194.3                                                                                                    | ×                     |
| Hier können ggf.<br>Recource Records<br>hinzugefügt/ entfernt<br>werden (Feature ist<br>produktabhängig) | System Na     Resource Reco     Name     www     www                                                                                                    | ords              | TTL<br>3600 🚔<br>3600 🚔                                                                                                    | Тур<br>А •<br>АААА •                                               | Priorität                         | Wert<br>81.173.194.3<br>2001:4dd0:100:1f00:80:0                                                                                       | ×                     |
| Hier können ggf.<br>Recource Records<br>hinzugefügt/ entfernt<br>werden (Feature ist<br>produktabhängig) | System Na     Resource Reco     Name     WWW     WWW                                                                                                    | ords              | TTL<br>3600 Ξ<br>3600 Ξ<br>1800 Ξ                                                                                                    | Тур<br>А •<br>АААА •<br>А                                          | Priorität                         | Wert<br>81.173.194.3<br>2001:4dd0:100:1f00:80:(<br>81.173.194.3                                                                       | ×<br>×<br>×           |
| Hier können ggf.<br>Recource Records<br>hinzugefügt/ entfernt<br>werden (Feature ist<br>produktabhängig) | C System Na<br>Resource Reco<br>Name<br>WWW                                                                                                    | meserver<br>ords  | TTL<br>3600 Ξ<br>3600 Ξ<br>1800 Ξ<br>1800 Ξ                                                                                                    | Тур<br>А •<br>ААААА •<br>ААААА •                                   | Priorität       0       0       0 | Wert           81.173.194.3           2001:4dd0:100:1f00:80:0           81.173.194.3           2001:4dd0:100:1f00:80:0                | ×<br>×<br>×           |
| Hier können ggf.<br>Recource Records<br>hinzugefügt/ entfernt<br>werden (Feature ist<br>produktabhängig) | C System Na<br>Resource Reco<br>Name<br>WWW<br>WWW                                                                                                    | ords              | TTL<br>3600 Ξ<br>3600 Ξ<br>1800 Ξ<br>1800 Ξ<br>3600 Ξ                                                                                                    | Тур<br>А •<br>ААААА •<br>ААААА •<br>ААААА •                        |                                   | Wert           81.173.194.3           2001:4dd0:100:1f00:80:()           81.173.194.3           2001:4dd0:100:1f00:80:()              | ×<br>×<br>×<br>×<br>× |
| Hier können ggf.<br>Recource Records<br>hinzugefügt/ entfernt<br>werden (Feature ist<br>produktabhängig) | C System Na<br>Resource Reco<br>Name<br>WWW<br>WWW                                                                                                    | meserver<br>ords  | πL           3600         Ξ           3600         Ξ           1800         Ξ           1800         Ξ           3600         Ξ                                                                                                    | Тур<br>А •<br>ААААА •<br>ААААА •<br>ААААА •                        |                                   | Wert           81.173.194.3           2001:4dd0:100:1f00:80:C           81.173.194.3           2001:4dd0:100:1f00:80:C                | ×<br>×<br>×<br>×<br>× |
| Hier können ggf.<br>Recource Records<br>hinzugefügt/ entfernt<br>werden (Feature ist<br>produktabhängig) | Image: System Name       Image: Name       Image: Nam <td>meserver<br/>ords</td> <td>TTL<br/>3600 😫<br/>3600 😫<br/>1800 😫<br/>1800 😫</td> <td>Тур<br/>А •<br/>АААА •<br/>АААА •<br/>АААА •<br/>АААА •</td> <td></td> <td>Wert           81.173.194.3           2001:4dd0:100:1f00:80:C           81.173.194.3           2001:4dd0:100:1f00:80.C</td> <td>×<br/>×<br/>×<br/>×<br/>×</td>                                                                                                    | meserver<br>ords  | TTL<br>3600 😫<br>3600 😫<br>1800 😫<br>1800 😫                                                                                                    | Тур<br>А •<br>АААА •<br>АААА •<br>АААА •<br>АААА •                 |                                   | Wert           81.173.194.3           2001:4dd0:100:1f00:80:C           81.173.194.3           2001:4dd0:100:1f00:80.C                | ×<br>×<br>×<br>×<br>× |
| Hier können ggf.<br>Recource Records<br>hinzugefügt/ entfernt<br>werden (Feature ist<br>produktabhängig) | Image: System Name         Image: System Name         S                                                                                                    | ords              | TTL<br>3600 Ξ<br>3600 Ξ<br>1800 Ξ<br>1800 Ξ<br>3600 Ξ<br>3600 Ξ                                                                                                    | Тур<br>А •<br>ААААА •<br>ААААА •<br>АААА •                         |                                   | Wert           81.173.194.3           2001:4dd0:100:1f00:80:()           81.173.194.3           2001:4dd0:100:1f00:80:()           () | ×<br>×<br>×<br>×      |
| Hier können ggf.<br>Recource Records<br>hinzugefügt/ entfernt<br>werden (Feature ist<br>produktabhängig) | Image: System Name         Resource Record         Name         WWW         WWW         WWW         Image: System Name         WWW         Image: System Name         WWW         Image: System Name         Image: System Name <t< td=""><td>ords</td><td>TTL<br/>3600 =<br/>3600 =<br/>1800 =<br/>1800 =<br/>3600 =<br/>360 =<br/>3600 =<br/>360 =<br/>3600 =<br/>360 =<br/>360 =</td><td>Тур<br/>А •<br/>АААА •<br/>АААА •<br/>АААА •<br/>АААА •<br/>81.173.194.3</td><td></td><td>Wert           81.173.194.3           2001:4dd0:100:1f00:80:()           81.173.194.3           2001:4dd0:100:1f00:80;()</td><td>×<br/>×<br/>×<br/>×<br/>×</td></t<> | ords              | TTL<br>3600 =<br>3600 =<br>1800 =<br>1800 =<br>3600 =<br>360 =<br>3600 =<br>360 =<br>3600 =<br>360 =<br>360 = | Тур<br>А •<br>АААА •<br>АААА •<br>АААА •<br>АААА •<br>81.173.194.3 |                                   | Wert           81.173.194.3           2001:4dd0:100:1f00:80:()           81.173.194.3           2001:4dd0:100:1f00:80;()              | ×<br>×<br>×<br>×<br>× |

In der Regel reicht hier eine Bestätigung der Änderungen mittels Klick auf "Technische Angaben ändern (4)"

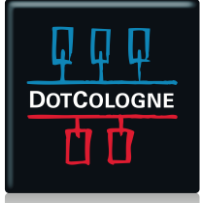

# PRODUKTWECHSEL HOMEPAGE MAKER

 Zusammenfassung, Bestätigung der AGBs (2) und Absenden des Auftrags mit Klick auf (3) Produktwechsel

| A Domains Homepage       | Webhosting FAQ                                                                                                    | Kundencenter Logout                                                                                                    |
|--------------------------|----------------------------------------------------------------------------------------------------|----------------------------------------------------------------------------------------------------|
| Domain-Check durchführen | www. meine-domain.koeln                                                                                                    | Q Prüfen                                                                                                    |
| Kundenbereich            | Produktwechsel                                                                                                    |                                                                                                    |
| > Meine Vormerkungen     | Das mit der Domain nc-täst-solodomain.de verknüpfte Produkt v                                                                                                    | vird wie folgt verändert:                                                                                                    |
| > Meine Domains          | Neues Produkt                                                                                                    | Preis                                                                                                    |
| > Meine Daten            | Homepage Maker Basic                                                                                                    | 46,80 €                                                                                                    |
| > Meine Rechnungen       | Gebuchte Optionen (neu):                                                                                                    |                                                                                                    |
|                          | 25 Postfächer                                                                                                    | 0,00 €                                                                                                    |
|                          | Summe                                                                                                    | 46,80 €                                                                                                    |
|                          | Hiermit ermächtige ich die N<br>Vertragsverhältnisses angefa<br>meinem Bankkonto abzubuc<br>Vorlage der Rechnung. Erfol<br>Belastung auf dem Bankkon<br>Betrag: 46,80 €<br>IBAN:<br>BIC: | letAachen GmbH die im Rahmen des<br>allenen Entgelte per SEPA- Lastschriftverfahren von<br>chen. Die Abbuchung erfolgt frühestens 3 Tage nach<br>gte Lastschriften können innerhalb von 8 Wochen nach<br>ito über die Hausbank rückgängig gemacht werden. |
|                          | Geschäftsbedingungen.<br>Lch erkläre mich hiermit einv<br>infoscore oder eine sonstige<br>Auskünfte von dort eingeholt                                                                   | r die beautragten Produkte geitenden<br>erstanden, dass zur Bonitätsprüfung Daten an die<br>Wirtschaftsauskunftei weitergegeben und<br>t werden.                                                                                                    |

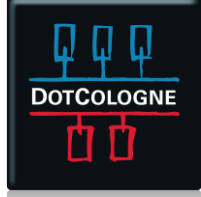

# PRODUKTWECHSEL HOMEPAGE MAKER

#### 3. HOMEPAGE MAKER AUFRUFEN

| ier unverbindlich die Verfügbarkeit Ih                    | rer Domain prüfen                                                                                                    | www. meine-domai                                                                                                    | n.koeln                                      |                                          |                                                  |                                  | A Pruten                                       |
|-----------------------------------------------------------|----------------------------------------------------------------------------------------------------|----------------------------------------------------------------------------------------------------|----------------------------------------------|------------------------------------------|--------------------------------------------------|----------------------------------|------------------------------------------------|
| undenbereich  Übersicht  Meine Vormerkungen Meine Domains | Meine I                                                                                                    | Domains                                                                                                    | gekauften Produ                              | ukte eins                                | sehen.                                           |                                  |                                                |
| <ul> <li>Meine Kontakte</li> <li>Meine Daten</li> </ul>   | Domain - O<br>Hinweis: Für die St<br>Mehrere Domains t<br>"test")                                                       | Q X<br>Domain geben Sie bitte die Domain inklusive Endung ei<br>es %-Zeichens (z.B. %test% findet alle Domains mit dem E |                                              |                                          | inklusive Endung ein.<br>Domains mit dem Begriff | ±griff                           |                                                |
| <ul> <li>Meine Rechnungen</li> </ul>                      | Domain                                                                                                    |                                                                                                    | Status                                       |                                          | Produktname                                      | 2 Treffer Aktionen               |                                                |
|                                                           | nc-täst-hmpremi<br>Auftrag-Nr. DSA<br>15.07.2014 12:44<br>NetCologne Gmb<br>DJ905148@HAN                                | Imp2.de         Die Dor           2014-00050314 vom         registrie           3                                        |                                              | e Domain wurde erfolgreich<br>gistriert. |                                                  | Homepage Maker<br>Premium        | Aktionen •<br>Control Panel<br>Produktoptioner |
|                                                           | nc-täst-hmpremium.de<br>Auftrag-Nr. DSA-2014-00050287 vom<br>14.07.2014 19.21<br>NetCologne GmbH<br>DJ905148@HANDLES.DE |                                                                                                    | Die Domain wurde erfolgreich<br>registriert. |                                          | Homepage Maker<br>Premium                        | Details<br>Kündigen<br>Auth-Code |                                                |
| Domains Homepage                                          | Webhosting                                                                                                    | FAQ                                                                                                    | -                                            |                                          |                                                  | Kundenc                          | enter Logout                                   |
| omain-Check durchführen                                   | www. meine-do                                                                                                    | main.koeln                                                                                                    |                                              |                                          |                                                  | Q Prüfen                         |                                                |

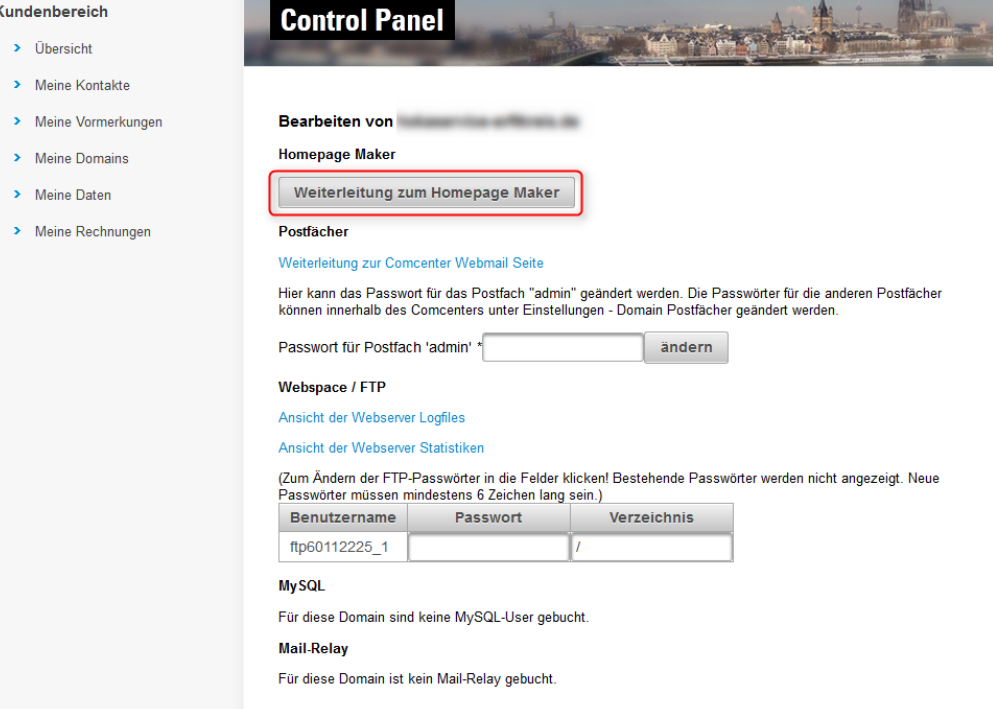

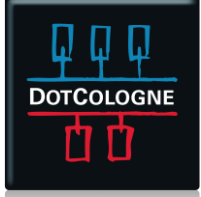